## MANUAL E GUIA RÁPIDO DE INSTALAÇÃO

# TECLADO PARA PESQUISA DE SATISFAÇÃO

Sistema para avaliação de atendimento com comunicação online WiFi com a Plataforma Vitau IoT (<u>www.vitauiot.net</u>).

# 1. Conteúdo da embalagem:

1 Teclado para Pesquisa de Satisfação Vitau 3 teclas (3 x 7,2 x 9,6 cm);

- 1 Fonte bivolt 100-240V (ou cabo USB);

- 1 guia rápido de instalação e configuração

# **REQUISITOS PARA INSTALAÇÃO**

É necessário ter uma tomada 110/220V disponível (ou USB, se for o caso), e uma rede WiFi com sinal adequado no local de instalação.

# 2. Apresentação

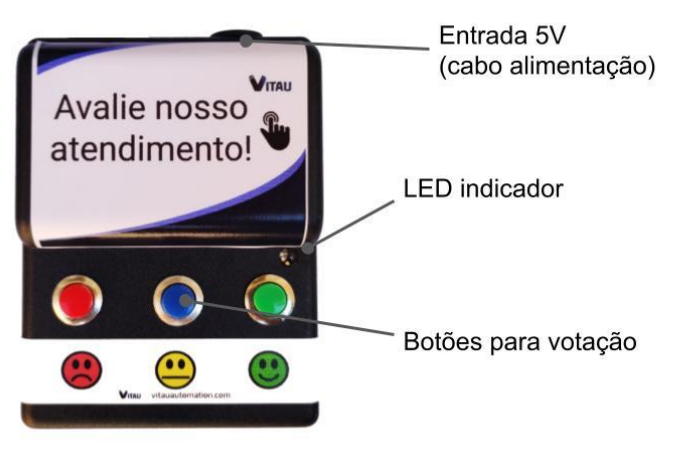

**FIGURA 1** 

## 3. Instalação

 Posicione o dispositivo no local onde será instalado, de forma a ficar visível para o público que fará a votação. Você pode fixá-lo no local com uma fita dupla-face ou utilizar os pés de silicone fornecidos na caixa;

- Ligue o cabo do adaptador-tomada na entrada 5V mostrada na FIGURA 1;

 OLED deverá acender rapidamente. <u>Após o cadastro e</u> <u>configuração (próximos passos)</u>, seu dispositivo já estará pronto para computar votações!

#### 4. Cadastro no sistema

Os dados coletados ficam disponíveis de forma online, pela internet, através do website <u>www.vitauiot.net</u>. Você pode acessá-lo de qualquer computador, tablet ou smartphone que tenha um navegador e acesso à internet. Primeiramente, você precisa se cadastrar no sistema para ter acesso às informações e parear o seu dispositivo.

## Se você já possui cadastro no sistema, pule para o passo 5. Se você for instalar mais de um dispositivo, <u>um único</u> <u>cadastro é necessário</u>, e todos os dispositivos podem ser configurados com o mesmo cadastro, conforme passo 5.

Caso não tenha cadastro no sistema Vitau IoT, siga os passos: - Entre no site <u>www.vitauiot.net</u>

- Se aparecer alguma notificação sobre segurança, clique em 'continuar mesmo assim'; ou 'avançado' então 'ir para www..."; ou 'avançado' então 'aceitar o risco e continuar...";

- Quando aparecer a janela de login, clique em 'registre-se' e preencha as informações solicitadas, com um e-mail válido:

|                       | Vitar para Login                                                                                                    |
|-----------------------|----------------------------------------------------------------------------------------------------|
|                       | Fulano                                                                                                    |
| Vitau IoT             | Sobrenome                                                                                                    |
|                       | fulano@email.com                                                                                                    |
| Smart Monitoring Tool |                                                                                                    |
| Log in Registre-se    |                                                                                                    |
| E-mail                | Código de autorização                                                                                                    |
| Password              | Este códido é o ID do seu dispositivo (código de 4 digitos presenta<br>na etiqueta), ou algum código fornecido pelo administrador. |
| Remember Me           | xxxx                                                                                                    |
| Login                 | Registrar                                                                                                    |

# FIGURA 2

- No campo 'Código de autorização', digite este código:

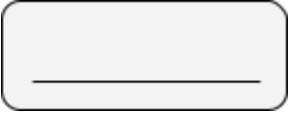

Este código é o ID do seu dispositivo (código de 4 dígitos presente na etiqueta);

 Você será redirecionado para a página na qual você poderá acessar os dados. A navegação na página é intuitiva, e você poderá então conhecer os recursos disponíveis;

- A partir de agora, para acessar a página em outro momento ou de outro computador, basta acessar o site <u>www.vitauiot.net</u> e digitar o e-mail e senha cadastrados nos passos anteriores na janela de login, e clicar em 'login':

| Vitau IoT             |             |  |
|-----------------------|-------------|--|
| Smart Monitoring Tool |             |  |
| Log in                | Registre-se |  |
| fulano@email.com      |             |  |
|                       |             |  |
| C Remen               | nber Me     |  |

#### FIGURA 3

#### 5. Configuração do dispositivo

Agora que você já possui cadastro no sistema Vitau IoT, resta apenas configurar o seu dispositivo-teclado. <u>Repita este passo</u> <u>para cada dispositivo a ser instalado</u>. Este passo será necessário apenas uma vez, a não ser que as suas configurações de conta e WiFi mudem. Para esta etapa, você precisará de um computador/smartphone com acesso WiFi para fazer a configuração do teclado.

Siga os passos:

- Com o dispositivo-teclado ligado (conforme item 3), pressione, ao mesmo tempo, os três botões do teclado, e mantendo-os pressionados, desligue e ligue novamente o dispositivo (desconectando e conectando o cabo de alimentação). Mantenha os três botões pressionados até que o LED pisque rapidamente por alguns segundos;

- Aguarde até que o LED fique aceso constantemente. Isto significa que o seu dispositivo identificou as redes WiFi disponíveis;

- Utilizando um computador ou smartphone, verifique as conexões de wifi disponíveis. Você deve encontrar uma nova rede com o nome "ESP\_xxxxx" (o 'xxxxx' pode representar qualquer conjunto de caracteres), como na figura:

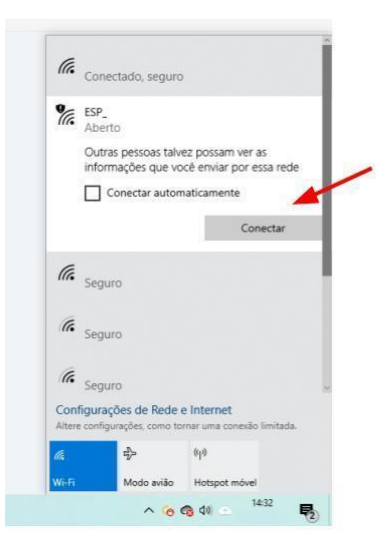

#### FIGURA 4

- Conecte-se a esta rede (não é necessário digitar uma senha);

- Após conectar-se à rede ESP\_xxxx, acesse qualquer navegador-browser e digite o seguinte endereço (como se você fosse acessar algum site):

# 192.168.4.1

Você terá acesso à página de configuração do seu dispositivo. Siga os passos da figura abaixo, utilizando os dados da sua rede WiFi e do seu cadastro previamente realizado no sistema Vitau IoT:

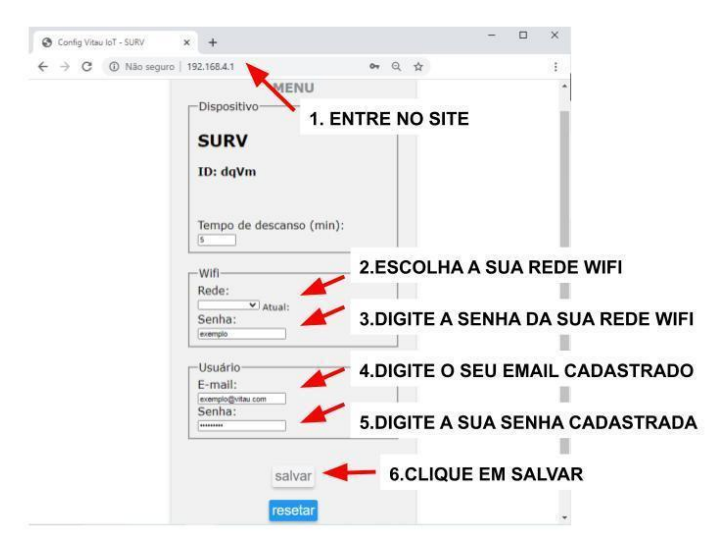

FIGURA 5

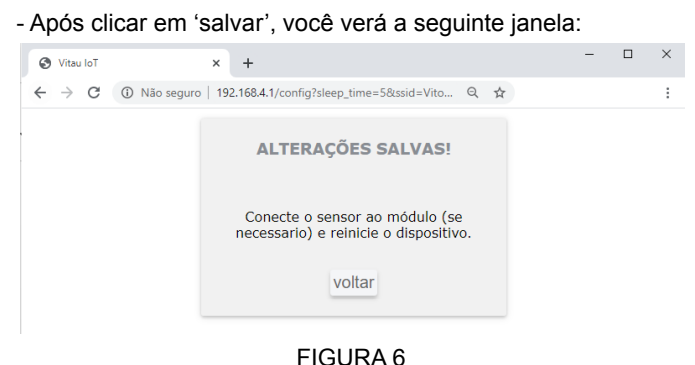

- Suas configurações foram salvas corretamente!

- Para finalizar, desligue e ligue novamente o dispositivo (desconectando e conectando o cabo de alimentação). O LED piscará rapidamente. Aguarde cerca de 30 segundos para que o dispositivo se conecte à rede WiFi.

- **Pronto!** Quando cada botão de votação for pressionado, o LED permanecerá aceso por alguns segundos, indicando que

o voto está sendo computado pelo sistema. Aguarde o LED apagar para realizar uma nova votação. Todos os votos passarão a ser computados na plataforma <u>www.vitauiot.net</u>. Acesse o website com seus dados de cadastro para acompanhar as estatísticas das votações.

## 6. Utilização

Para realizar uma votação, basta clicar no botão correspondente à opinião e aguardar o voto ser computado. O voto estará disponível em alguns segundos na plataforma <u>www.vitauiot.net</u>. Basta acessá-la para ter acesso às estatísticas.

## 7. Manutenção

- Mantenha o dispositivo protegido de luz solar direta e de umidade. Não desmonte, perfure ou arremesse o compartimento. Não pressione os botões com força exagerada, isso pode danificá-los. Evite choques elétricos e acidentes ao manusear o adaptador-tomada

- Se o adaptador/tomada/cabo for danificado, substitua-o imediatamente por algum compatível, conforme especificações.

#### 8. Problemas comuns

| Problema                                                                                                    | Resolução                                                                                                    |
|----------------------------------------------------------------------------------------------------|----------------------------------------------------------------------------------------------------|
| Dispositivo não<br>liga e LED não<br>acende                                                                                               | Confira as conexões e a alimentação                                                                                                    |
| Quando<br>pressiono um<br>botão para<br>votação, o LED<br>não<br>acende                                                                   | Verifique se o dispositivo está ligado, se não<br>estiver, ligue-o e aguarde 1 minuto.<br>Se o dispositivo estiver ligado e mesmo<br>assim o LED não acender quando um botão<br>for pressionado, deixe-o desligado por 5<br>minutos e tente novamente.                                                                                                    |
| Dispositivo não<br>conecta ao wifi<br>(LED pisca<br>rapidamente<br>várias vezes) e<br>meu <b>WiFi ESTÁ</b><br>com problemas               | Verifique se sua rede wifi não está<br>disponível ou sem sinal de internet. Caso<br>haja um problema, o dispositivo<br>restabelecerá a conexão automaticamente<br>quando a rede normalizar. Aguarde pelo<br>menos 10 minutos para que a conexão seja<br>reestabelecida.                                                                                                    |
| Dispositivo não<br>conecta ao wifi<br>(LED pisca<br>rapidamente<br>várias vezes) e<br>meu <b>WiFi NÃO</b><br><b>ESTÁ</b> com<br>problemas | Assegure-se de que sua rede wifi realmente<br>está acessível e com sinal de internet.<br>Reinicie o dispositivo e siga os passos do<br>ITEM 5 novamente, e assegure-se de que<br>os dados da sua rede wifi, seu email e sua<br>senha de cadastro estejam corretos. <b>Se sua</b><br><b>senha e/ou nome da rede Wifi mudaram, é</b><br><b>necessário reconfigurar o dispositivo</b><br><b>conforme item 5.</b> |

### 9. Características técnicas

Alimentação: 5VDC 1A Comunicação: Wifi padrão 802.11 b/g/n 2.4 GHz Chip comunicação: ESP32-WROOM-32D ANATEL (fabricante): 02152-20-11541

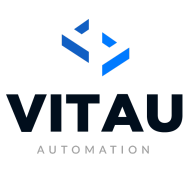

Vitau Automation Soluções em Automação www.vitauautomation.com